# オンライン診療 予約操作手順書

## 第1版

作成日: 2022/01/19

最終更新日: 2022/01/25

はじめに

この「オンライン診療予約操作手順書」(以下、「本手順書」)は、オンライン診療予約受付操作 方法をそれぞれ記載します。

「LINE」を使用した予約システムを採用し、本手順書は予約申込者が操作することを目的として記載していますが、LINEのインストール等を始め、端末の操作については記載の対象外とします。

また、本手順書に記載している画面はイメージのため、実際の表示と異なる場合がありますの で予めご了承ください。

# 目次

| 1 | LINE事育 | 前登録                 |    | — 4  |      |
|---|--------|---------------------|----|------|------|
|   | 1.1    | 友達登録                |    | 4    |      |
|   | 1.2    | 医療機関登録              |    | 4    |      |
|   | 1.3    | 予約者情報登録             |    | 6    |      |
|   | 1.4    | ご家族情報登録             |    | 7    |      |
| 2 | オンライ   | イン診療予約              |    |      | 10   |
|   | 2.1    | オンライン診療の予約          |    | 10   |      |
| 3 | 予約後の   | の操作                 |    | 14   |      |
|   | 3.1    | 予約確認                |    | 14   |      |
|   | 3.2    | 予約キャンセル             |    | 14   |      |
|   | 3.3    | 予約変更                |    | 15   |      |
|   |        |                     |    |      |      |
| 4 | その他    |                     |    | — 15 |      |
|   | 4.1    | 医療機関からのメッセージを確認     |    | - 15 |      |
|   | 4.2    | メニューの表示方法           |    | - 16 |      |
| 5 | オンライ   | イン診療 一受診からお支払いまでの流れ |    |      | - 17 |
|   | 5.1    | 受診開始~終了までの流れ        |    | - 17 |      |
|   | 5.2    | お支払いの流れ ※クレジット決済    | 方法 | - 19 |      |

## 1 LINE 事前登録

#### 1.1 友達登録

スマートフォンなどの LINE アプリを起動して、次のいずれかの方法でアクセスしてください。

- 1. メニューの「ホーム」からID (@~)を入力して検索
- 2. 「友達追加」で「QRコード」を選択してQRコードを読み取る

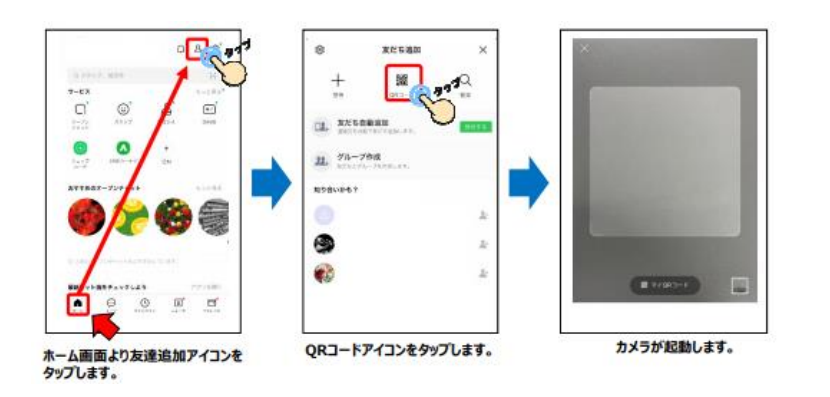

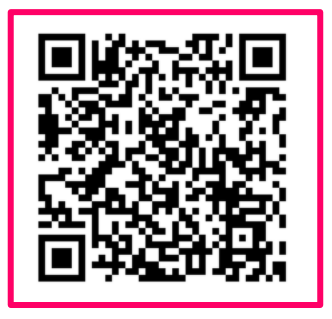

Lacoon アカウント @920wkhgj

#### 1.2 医療機関登録

追加した友達(Lacoon)のトークにて、医療機関登録を行います。

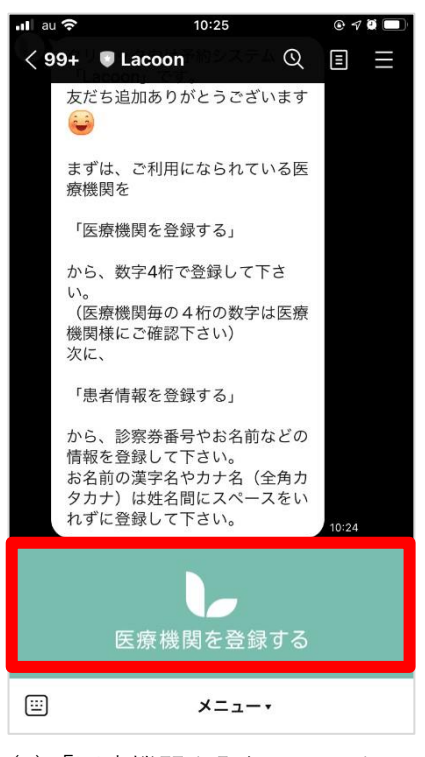

(1)「医療機関を登録する」をタップ

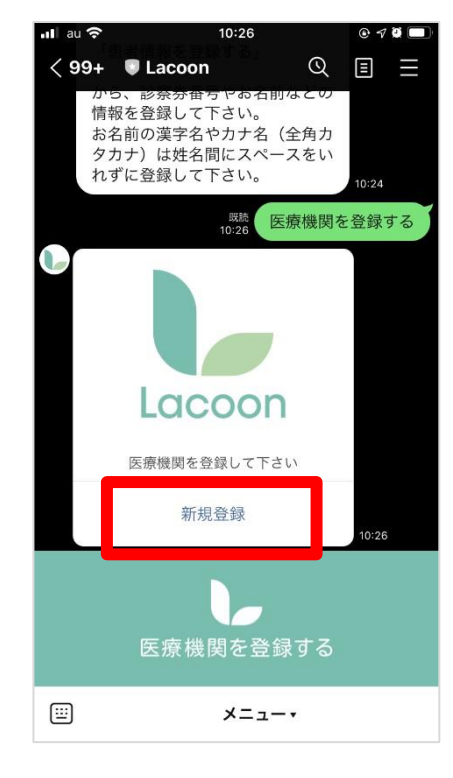

<sup>(2)「</sup>新規登録」をタップ

| h                          | 医療機関登録<br>ttps://cotoapli.lacoon.lif | • ×                                     |  |  |  |  |  |
|----------------------------|--------------------------------------|-----------------------------------------|--|--|--|--|--|
|                            |                                      |                                         |  |  |  |  |  |
| 医                          | 医療機関登録                               |                                         |  |  |  |  |  |
| 医療機関コート                    | 医療機関コード                              |                                         |  |  |  |  |  |
|                            | 2815                                 |                                         |  |  |  |  |  |
|                            |                                      |                                         |  |  |  |  |  |
|                            | 登録確認                                 |                                         |  |  |  |  |  |
|                            |                                      |                                         |  |  |  |  |  |
|                            |                                      |                                         |  |  |  |  |  |
|                            |                                      |                                         |  |  |  |  |  |
| ~ ~                        |                                      | 完了                                      |  |  |  |  |  |
| ^ ~<br>1                   | 2<br>^BC                             | 完了<br>3<br>DEF                          |  |  |  |  |  |
| л у<br>1<br>4<br>оні       | 2<br>лас<br>5<br>јкц                 | 完了<br>3<br>Def<br>MNO                   |  |  |  |  |  |
| 1<br>4<br>оні<br>7<br>рояз | 2<br>лвс<br>5<br>јяц<br>8<br>тиу     | 完了<br>3<br>Def<br>6<br>MNO<br>9<br>WXYZ |  |  |  |  |  |

(4) 4桁の医療機関コード<mark>【2815】</mark> 入力し、「登録確認」

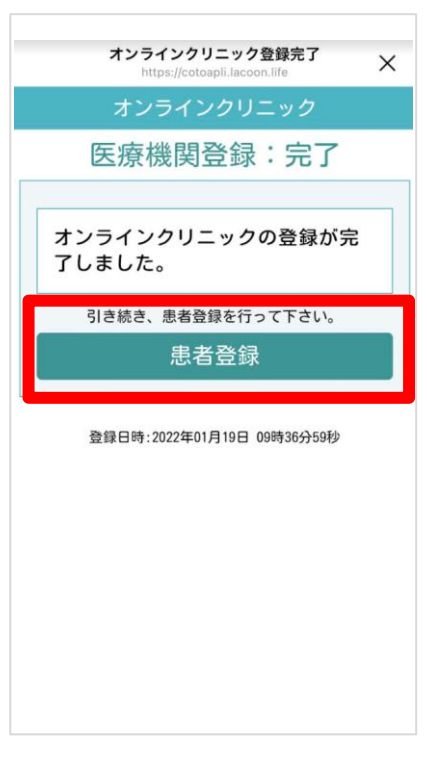

(6)「患者登録」をタップ

|         | 医療機関登録                    | × |
|---------|---------------------------|---|
| htt     | ps://cotoapii.lacoon.life |   |
|         |                           |   |
| 医       | 療機関登録                     |   |
| 医療機関コード |                           |   |
|         |                           |   |
|         |                           |   |
|         |                           |   |
|         | 登録確認                      |   |
|         |                           |   |
|         |                           |   |
|         |                           |   |
|         |                           |   |
|         |                           |   |
|         |                           |   |
|         |                           |   |
|         |                           |   |
|         |                           |   |
|         |                           |   |
|         |                           |   |
|         |                           |   |

(3) 医療機関登録画面が開く

| 医療<br>https://                   | 【機関登録確認<br>(cotoapli.lacoon.life            | ×                    |
|----------------------------------|---------------------------------------------|----------------------|
| 医療機能                             | 関登録:確認                                      |                      |
| 医療機関名<br>オンラインクリ                 | ニック                                         |                      |
| ※登録内容<br>なければ、 医療機関<br>内容を訂正する場合 | 8を確認して間違いが<br>を登録する。を押して下さ<br>合は【戻る】を押して下さい | い。<br><sup>1</sup> 。 |
| 医療機                              | 関を登録する                                      |                      |
| Ē                                | ₹ <b>る</b>                                  |                      |
|                                  |                                             |                      |
|                                  |                                             |                      |
|                                  |                                             |                      |

(5)「医療機関を登録する」をタップ

## 1.3 予約者情報登録

画面項目に従い、予約者情報を登録してください。

|                   | 予約患者登録                  |   |
|-------------------|-------------------------|---|
| 氏名(受診さ            | れる本人の名前)                |   |
| テストはな             | 2                       |   |
| カナ名(全角            | 角カタカナ)                  |   |
| テストハラ             | ÷                       |   |
| 性別                |                         |   |
| <b>女</b>          |                         | 0 |
| 生年月日(             | 例:平成8年8月10日→平成080810)   |   |
| 平成 🗘              | 030303                  |   |
| 電話番号 (<br>連絡の取れる番 | 例→09012345678)<br>号     |   |
| 090999999         | 99                      |   |
| 診察券番号<br>(診察券をお持ち | 5でない方は、「99999」を登録して下さい) |   |
| 99999             |                         |   |
| _                 |                         |   |

(1)「登録確認へ」をタップ

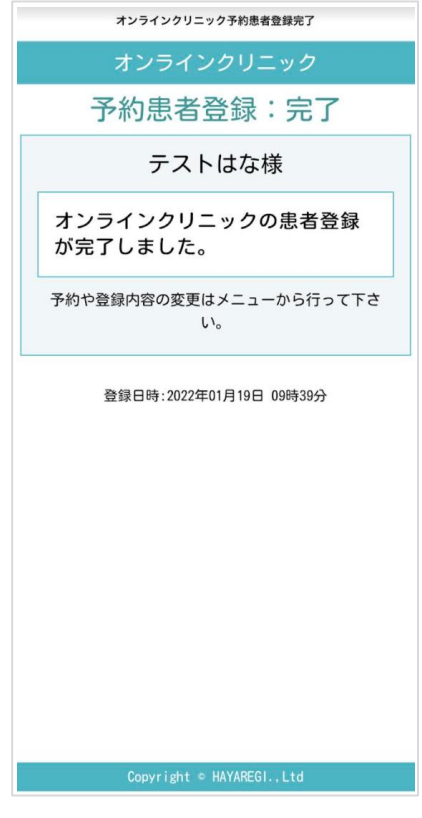

(3) 上の画面が出たら登録完了で す

| オンラインクリニック予約患者登録確認                                                        |  |
|---------------------------------------------------------------------------|--|
| オンラインクリニック                                                                |  |
| 予約患者登録:確認                                                                 |  |
| 患者名                                                                       |  |
| テストはな                                                                     |  |
| カナ名                                                                       |  |
| テストハナ                                                                     |  |
| 性別                                                                        |  |
| 女                                                                         |  |
| 生年月日                                                                      |  |
| 平成03年03月03日生                                                              |  |
| TEL                                                                       |  |
| 09099999999                                                               |  |
| 診察券番号                                                                     |  |
| 99999                                                                     |  |
| ※患者情報の登録内容を確認して隠違いが<br>なければ、 患者登録する<br>を押して下さい。<br>内容を訂正する場合は 戻る を押して下さい。 |  |
| 患者登録する                                                                    |  |
| 戻る                                                                        |  |
| Copvriant + HEYAREGI., Ltd                                                |  |

(2)「患者登録する」をタップ

|      | オンライ         | <b>(ンクリ</b> :<br>ttps://coto | ニック <sup>-</sup><br>apli.lac | 予約患者<br>oon.life | 昏登録 | ſ  |
|------|--------------|------------------------------|------------------------------|------------------|-----|----|
|      | オン           | ライン                          | ノクリ                          | ニッ               | ク   |    |
|      | 予約           | 患者                           | 登録                           | : ;              | 記了  |    |
|      |              | テスト                          | いはな                          | 禄                |     |    |
| オンが知 | ンライン<br>宅了しま | ックリニ<br>ミした。                 | ニック                          | の患               | 者登錡 | ł  |
| 予約   | や登録内容        | ያの変更 <br>し                   | はメニ∶<br>,ヽ。                  | ューから             | 行って | Тð |
|      | 登録日日         | 時:2022年                      | 01月19                        | 日 09時            | 39分 |    |

(4)「×」を押してトーク画面に戻れます。

### **1.4 ご家族情報登録**

ご本人以外のご家族情報を追加される際はこちらの操作を行ってください。 ※ご家族は最大<u>6人</u>まで追加可能です。

#### 1.4.1 患者を追加する場合

|    |                                     | <sup>服読</sup> 患者情 | 青報を登録する。                             |
|----|-------------------------------------|-------------------|--------------------------------------|
| C  | オンライン                               | クリニック             |                                      |
|    | 患者情報                                | 服を登録して下さい         |                                      |
|    | 5                                   |                   |                                      |
|    | 5                                   | テストりく             |                                      |
|    | 基                                   | 本情報変更             |                                      |
|    |                                     | 新規登録              | 10:11                                |
| 日時 | 予約メニュー                              | 設定メニュー            |                                      |
| 医  | 療機関を<br>登録する<br>(切り <sup>替える)</sup> | 患者情報を<br>登録する     | <sub>医療機関からの</sub><br>メッセージを<br>照会する |
|    |                                     | ×=•               |                                      |

(1) 設定メニューの「患者情報を登録する」をタップ

|             | オンラインクリニック                           |
|-------------|--------------------------------------|
|             | ご家族情報保守                              |
| お名前         |                                      |
|             |                                      |
| カナ名(        | 全角カタカナ)                              |
|             |                                      |
| 性別          |                                      |
| 選択して        | (下さい) 🔽                              |
| 生年月日        | (例:平成8年8月10日→平成080810)               |
| 平成          | •                                    |
| <b>診察券番</b> | <b>弓</b><br>きちでない方は、「99999」を登録して下さい) |
|             |                                      |
|             |                                      |
|             | 更新する                                 |
|             |                                      |

(3) 情報入力後「更新する」をタップ

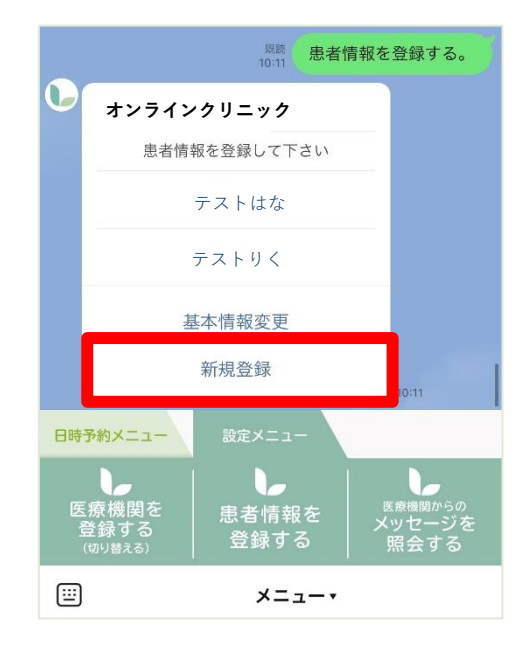

(2)「新規登録」をタップ

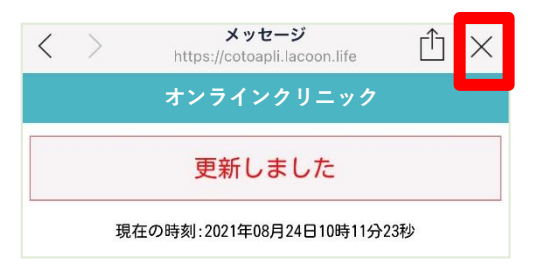

| (4) 上記画面が表示されましたら登録完了です | 0 |
|-------------------------|---|
| 「×」を押してトーク画面に戻れます。      |   |

## 1.4.2 患者情報を変更する場合

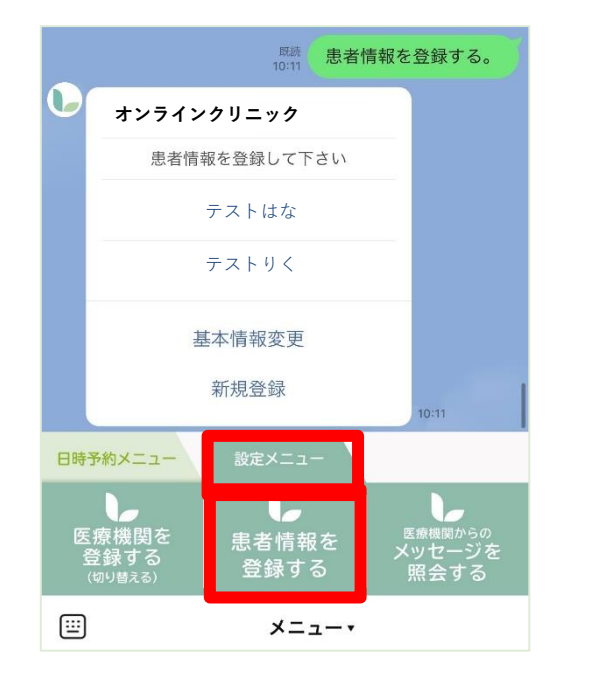

(1) 設定メニューの「患者情報を登録する」をタップ

|         |                                | <sup>既読</sup> 患者情                   | 青報を登録する。                             |
|---------|--------------------------------|-------------------------------------|--------------------------------------|
| •       | <b>オンライン</b><br>患者情報           | ・クリニック<br>報を登録して下さい                 | _                                    |
|         | -                              | テストはな                               |                                      |
|         |                                | テストりく                               |                                      |
|         | 基                              | 基本情報変更                              |                                      |
|         | 745-1                          | 新規登録                                | 10:11                                |
| 日時<br>( | 京機関を<br>を機関を<br>き録する<br>切り替える) | <sub>設定メーユ</sub> ー<br>患者情報を<br>登録する | <sub>医療機関からの</sub><br>メッセージを<br>照会する |
|         |                                | メニュー・                               |                                      |

(2) 該当患者様名をタップ

| $\langle \rangle$ | メッセージ<br>https://cotoapli.lacoon.life | 1 ×  |
|-------------------|---------------------------------------|------|
|                   | オンラインクリニック                            |      |
|                   | 更新しました                                |      |
| Į                 | 見在の時刻:2021年08月24日10時115               | 子23秒 |

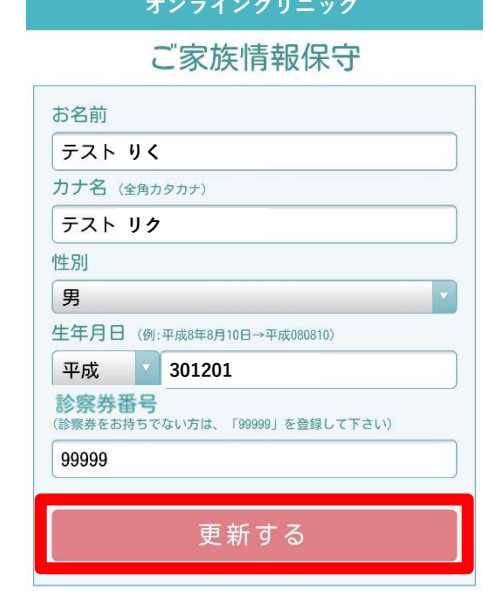

(3) 情報変更後「更新する」をタップ

(4) 上記画面が表示されましたら登録完了です。 「×」を押してトーク画面に戻れます。

### 1.4.3 基本情報を変更する場合

代表者名、電話番号の変更をされる際にこちらの操作を行ってください。

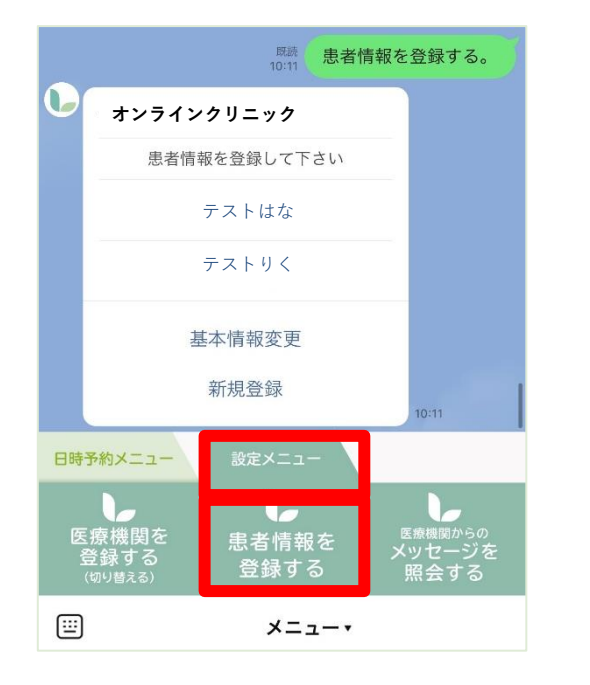

(1) 設定メニューの「患者情報を登録する」をタップ

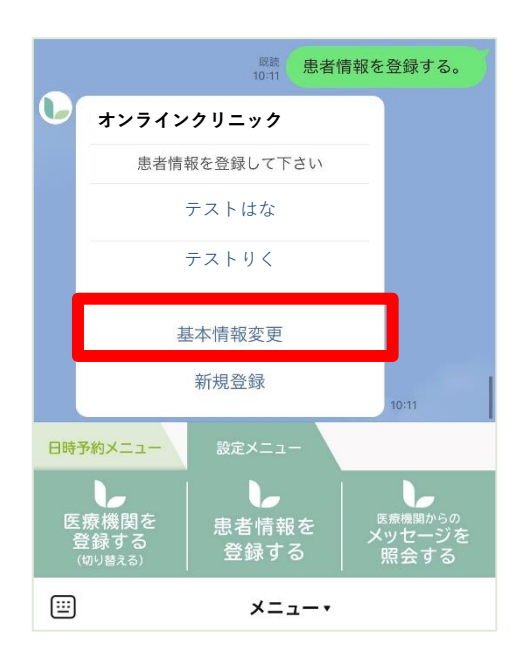

(2)「基本情報変更」をタップ

| 基本情報変更<br><sup>代表者名 (保護者等)</sup><br>テスト はな |
|--------------------------------------------|
| 代表者名 (保護者等)<br>テスト はな                      |
| <b>テスト はな</b>                              |
| ± 1 /2                                     |
| <b>刀 ナ 谷</b> (全角カタカナ)                      |
| テスト はな                                     |
| 電話番号 (半角数字 例→09012345678)                  |
| 0901111111                                 |
| 更新する                                       |

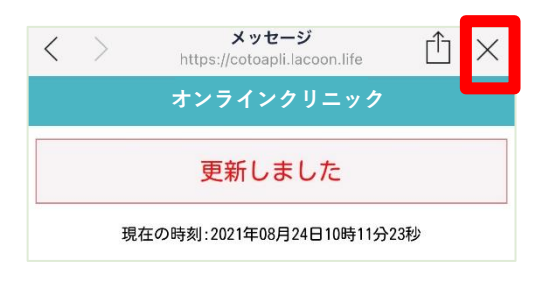

(3) 情報変更後「更新する」をタップ

(4) 上記画面が表示されましたら登録完了です。 「×」を押してトーク画面に戻れます。 2 オンライン診療予約

## 2.1 オンライン診療の予約

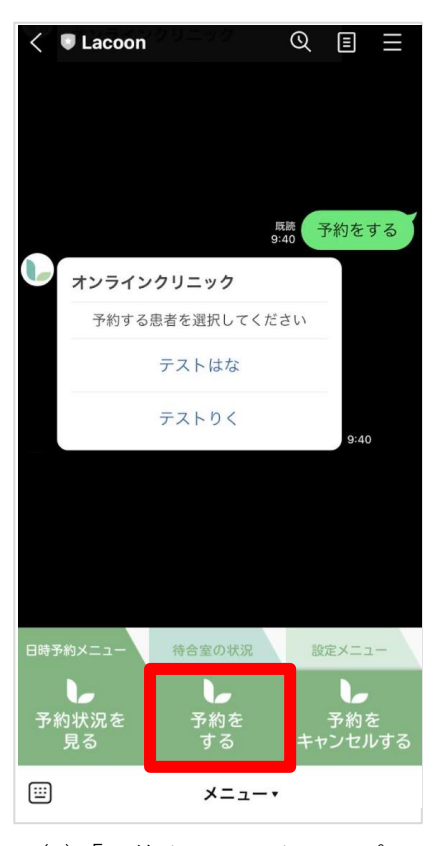

(1)「予約をする」をタップ

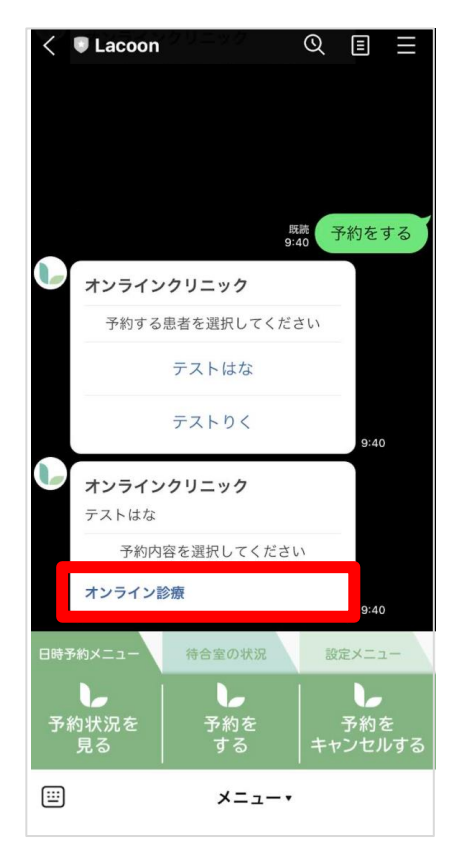

(3)「オンライン診療」をタップ

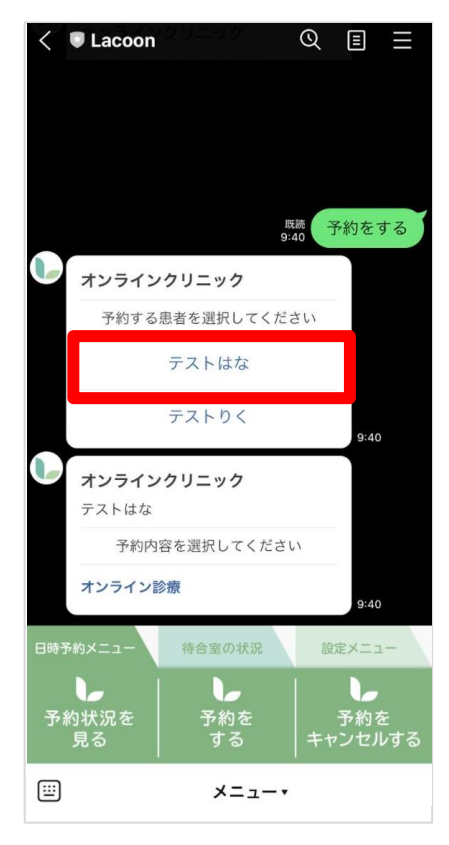

(2)予約する患者名をタップ

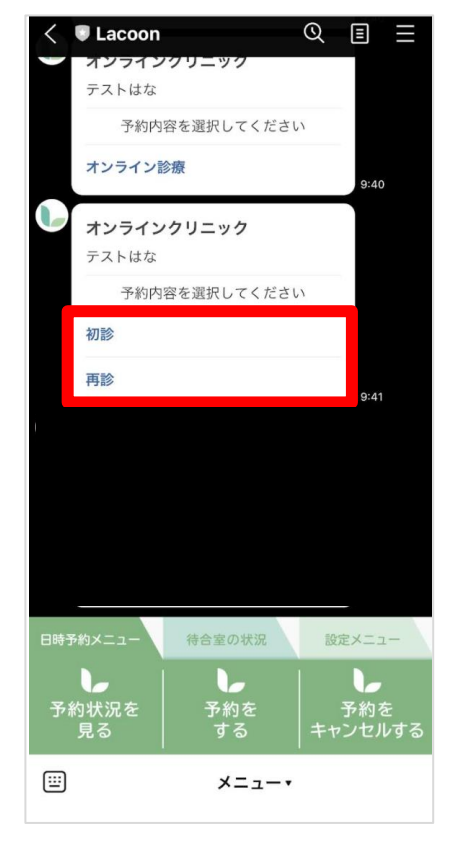

(4)「初診」または「再診」をタップ

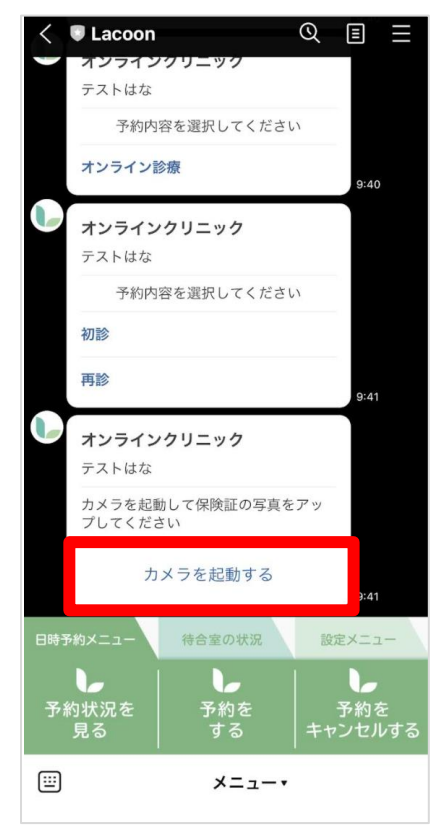

(5)「カメラを起動する」をタップ

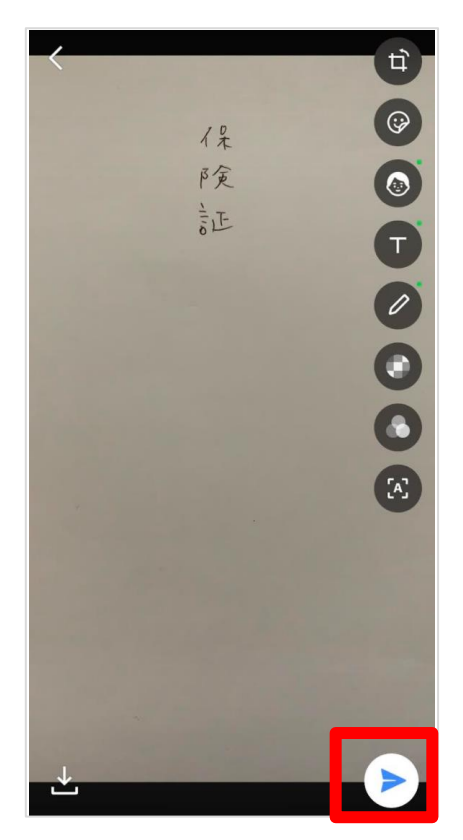

(7)「送信ボタン」をタップ

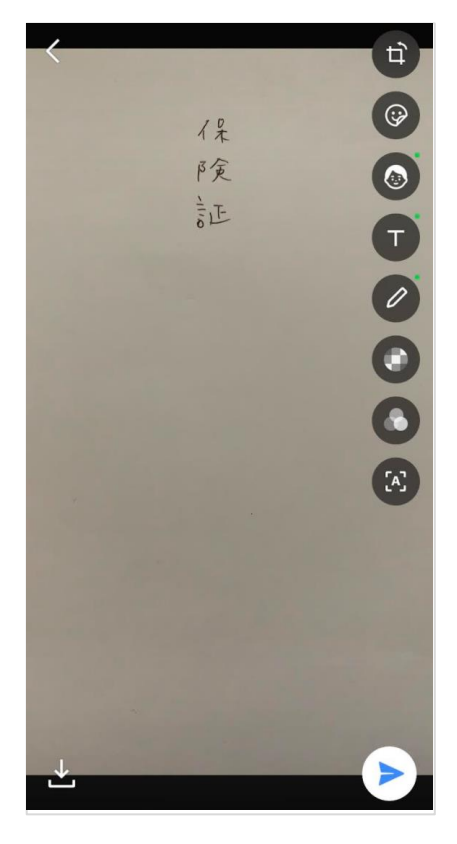

(6)「保険証の写真」を撮影する

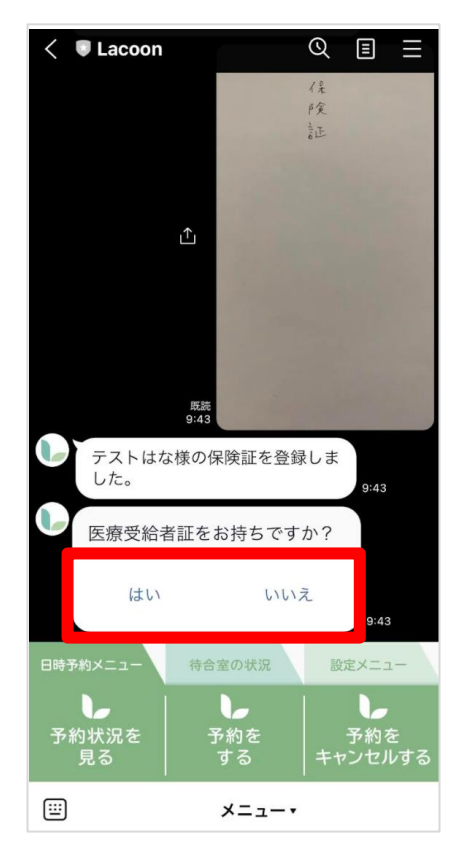

(8) 医療受給者証の有無に関して
 「はい」または「いいえ」をタップ
 ※「はい」を選択した場合、再度
 写真のアップを行ってください

| オンラインクリニック予約日付選択<br>https://cotoapli.lacoon.life × |                          |    |    |            |    |    |  |
|----------------------------------------------------|--------------------------|----|----|------------|----|----|--|
| オンラインクリニック                                         |                          |    |    |            |    |    |  |
| 初診                                                 |                          |    |    |            |    |    |  |
| ご希望の予約日を選択して下さい                                    |                          |    |    |            |    |    |  |
| く前月 2022年01月 次月>                                   |                          |    |    |            |    |    |  |
| в                                                  | 月                        | 火  | 水  | 木          | 金  | ±  |  |
|                                                    |                          |    |    |            |    | 01 |  |
| 02                                                 | 03                       | 0孝 | 約不 | <b>9</b> 6 | 07 | 08 |  |
| 09                                                 | 10                       | 11 | 12 | 13         | 14 | 15 |  |
| 16                                                 | 17                       | 18 | 19 | 20         | 21 | 22 |  |
| 23                                                 | 24                       | 25 | 約可 | 能7         | 28 | 29 |  |
| 30                                                 | 31                       |    |    |            |    |    |  |
|                                                    |                          |    |    |            |    |    |  |
|                                                    | , 戻る                     |    |    |            |    |    |  |
|                                                    |                          |    |    |            |    |    |  |
|                                                    | Convright © HAYAREGL.1td |    |    |            |    |    |  |
|                                                    |                          |    |    |            |    |    |  |

(9) 緑字の日付が予約可能です 灰色の場合は予約出来ない日付です

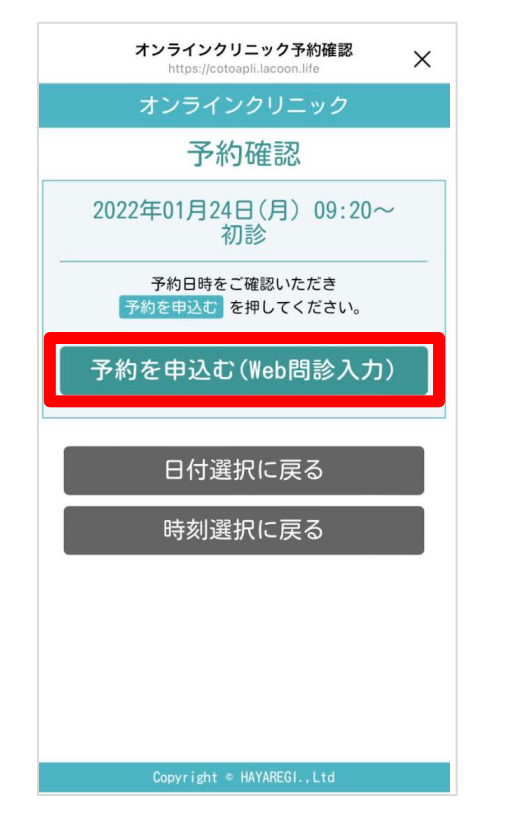

(11) 日時を確認し、「予約を申し込む」をタップし、「WEB問診入力」に進む

| オンラインクリニック予約時刻選択<br>https://cotoapli.lacoon.life × |
|----------------------------------------------------|
| オンラインクリニック                                         |
| 初診                                                 |
| 2022年01月24日(月)<br>ご希望の予約時間を選択してください                |
| 09:00~                                             |
| 09:10~                                             |
| 09:20~                                             |
| 09:30~                                             |
| 09:40~                                             |
| 09:50~                                             |
| 10:00~                                             |
| 10:10~                                             |
| 10:20~                                             |
| 10:30~                                             |

(10) 希望の時間帯をタップ

| 間診票 ×                                     |
|-------------------------------------------|
| オンラインクリニック                                |
| 問診票                                       |
| どのような症状でお悩みですか?わかる場合<br>は病名も記入してください。※必須  |
| 発熱、咳                                      |
|                                           |
| いつから症状がありますか?**必須                         |
|                                           |
| ○ 1ヶ月以内<br>○ 3ヶ月以内                        |
| <ul> <li>1年以内</li> <li>それより以前</li> </ul>  |
| 使用しているお薬・サブリメントの名前を、<br>わかる範囲で全て記入してください。 |
| なし                                        |
|                                           |
| お薬を受け取る薬局名・店名を記入してくだ<br>さい                |
|                                           |
|                                           |
| 更新                                        |
| Conversions a MANADECL 11d                |

(12)問診内容を記入し、「更新」をタップ

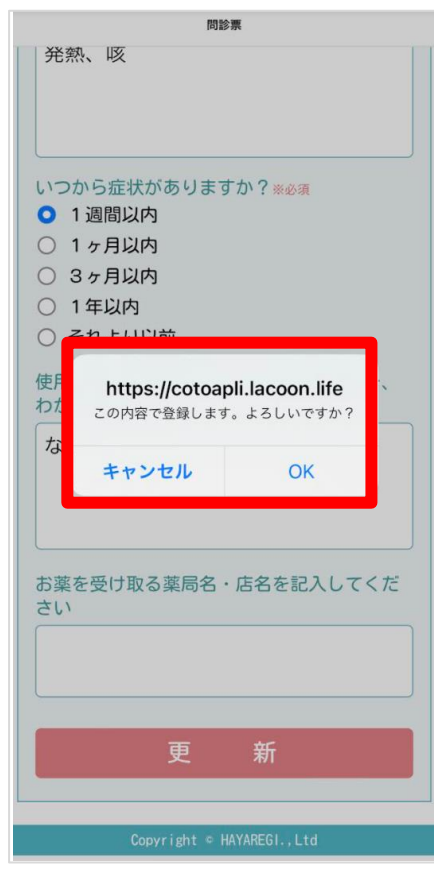

(13) 記入内容に間違いがなければ、 「OK」ボタンをタップ

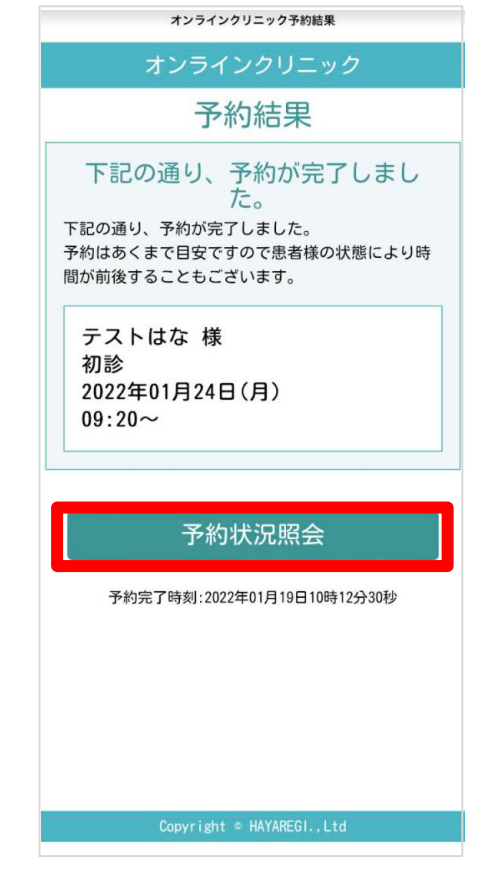

(14)予約済みの内容を確認する場合は 「予約状況照会」をタップ

# 3 予約後の操作

#### 3.1 予約確認

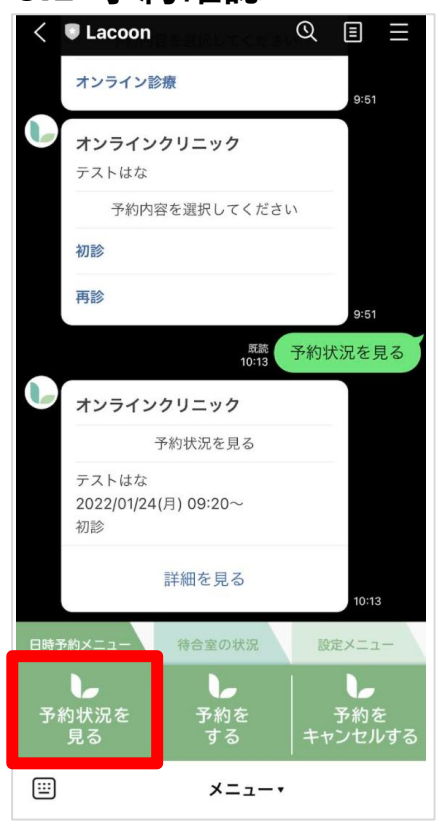

「予約状況を見る」をタップすると
 トーク画面に予約日時が表示されます

## 3.2 予約キャンセル

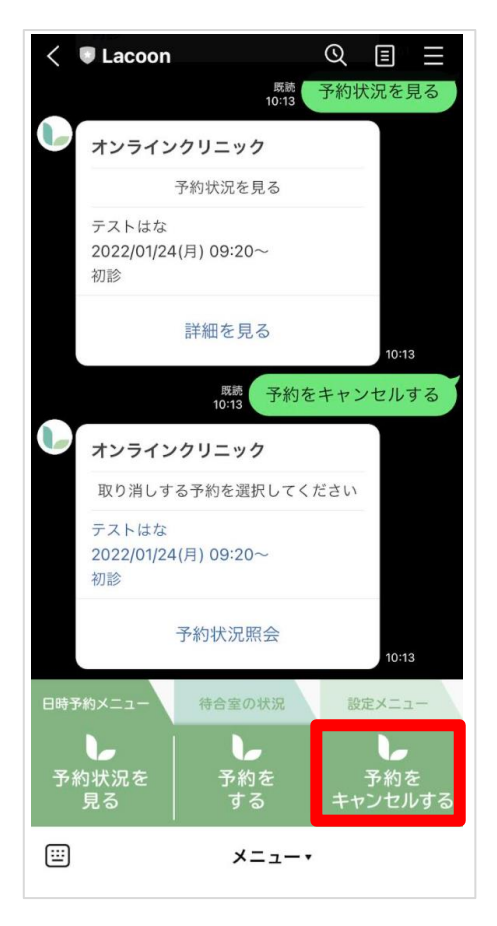

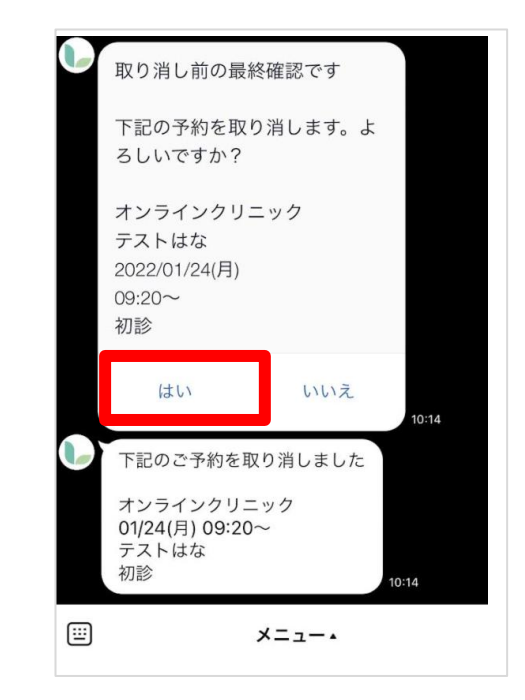

(1)「予約をキャンセルする」をタップする
 とトーク画面に対象予約が表示されます
 (2) 対象の予約を選択し、「はい」をタップ

#### 3.3 予約変更

予約の変更機能はありません。

一旦キャンセルしてから新たに予約を取り直してください。

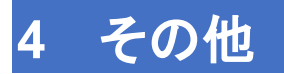

## 4.1 医療機関からのメッセージを確認

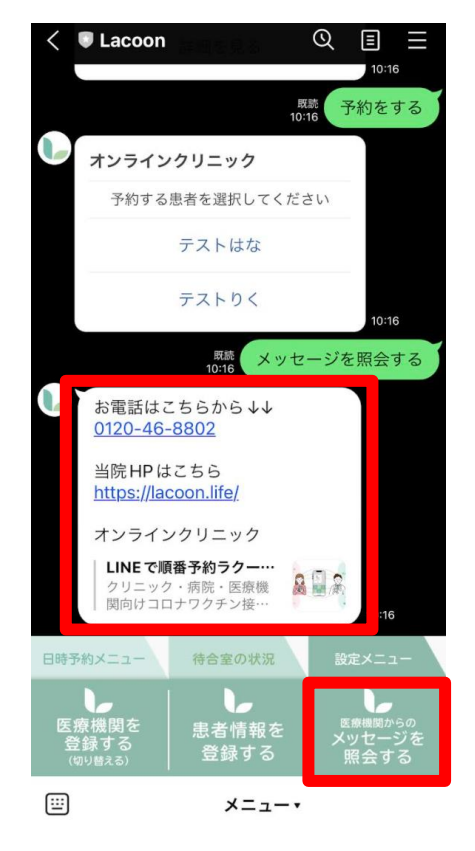

(1) 医療機関からのお知らせの確認ができます

#### 4.2 メニューの表示方法

下記画面のようにメニューの表示が消えてしまった場合、

赤枠部分をタップするとメニューが表示されます。

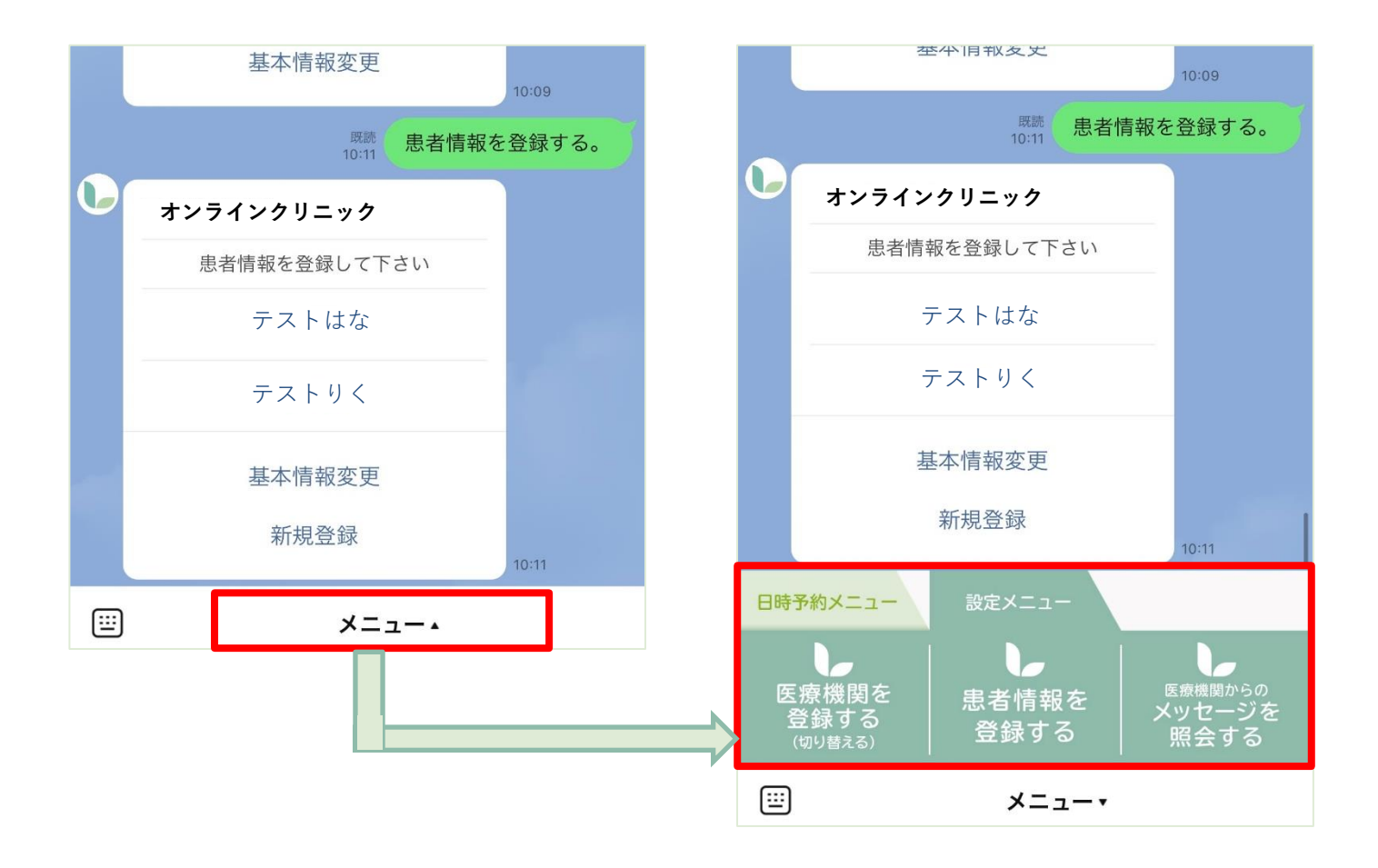

## 5 オンライン診療 一受診からお支払いまでの流れ一

## 5.1 受診開始~終了までの流れ

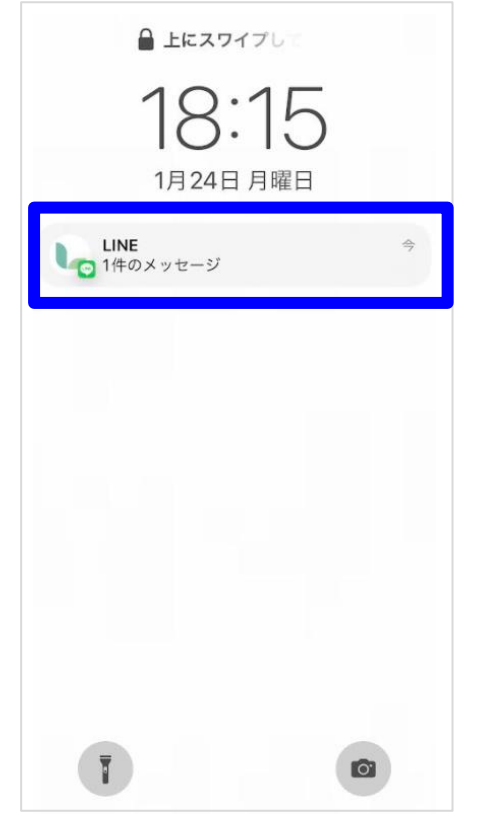

(1) オンライン診療の準備ができたら、プッシュ通知が 届きますのでトーク画面を開いてください

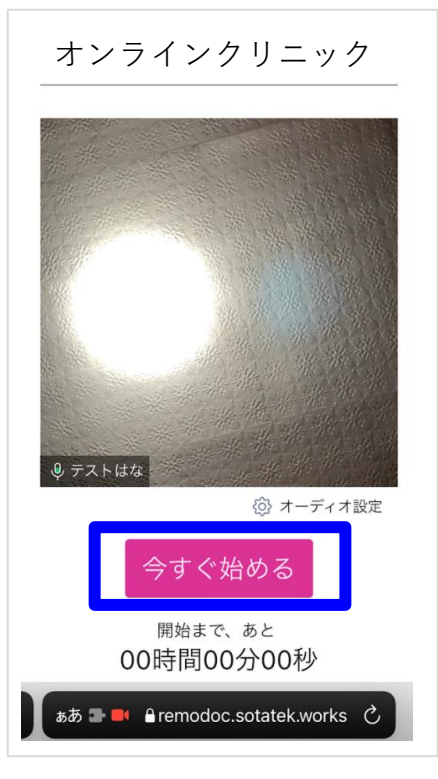

(3)「今すぐ始める」をタップ すると診療が開始します

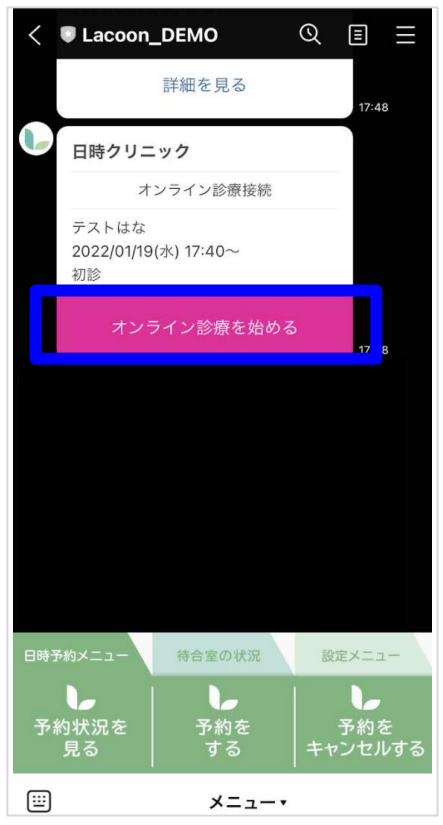

(2) トーク画面を開き、 「オンライン診療を始める」をタップ

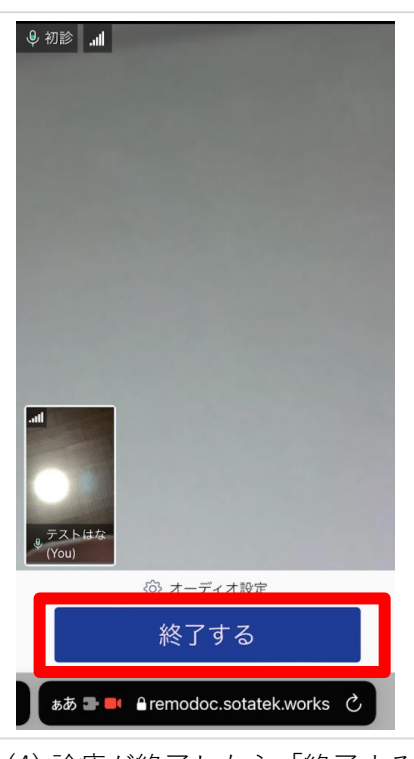

(4) 診療が終了したら「終了する」 をタップ

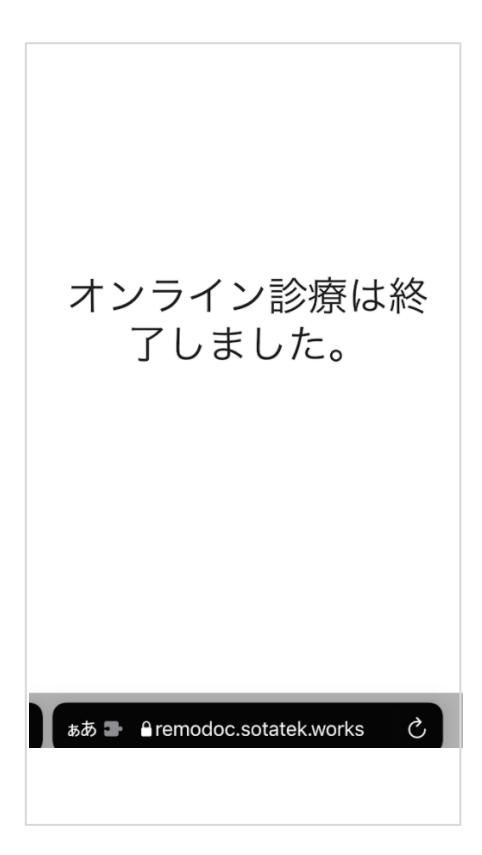

(5) こちらの画面が出たら終了です

#### 5.2 お支払いの流れ ※クレジット決済方法

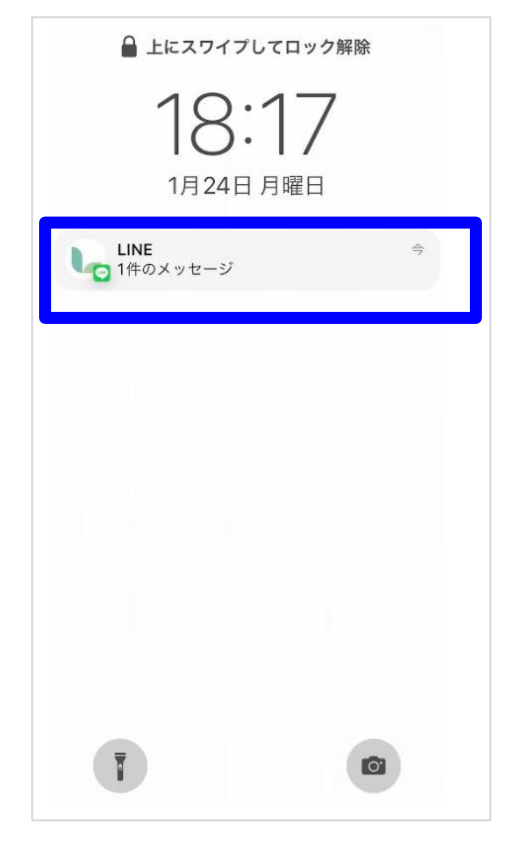

(1) お支払いが確定したらプッシュ通知が届き ますので再度トーク画面を開いてください

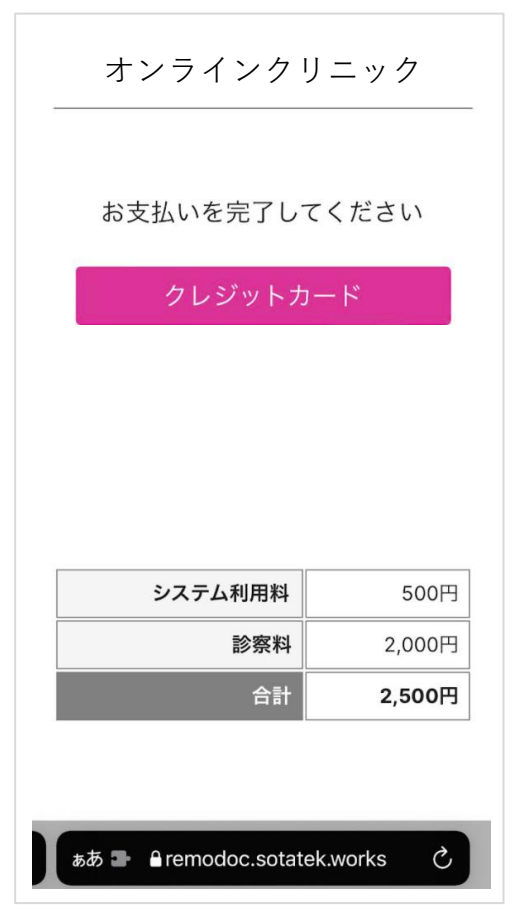

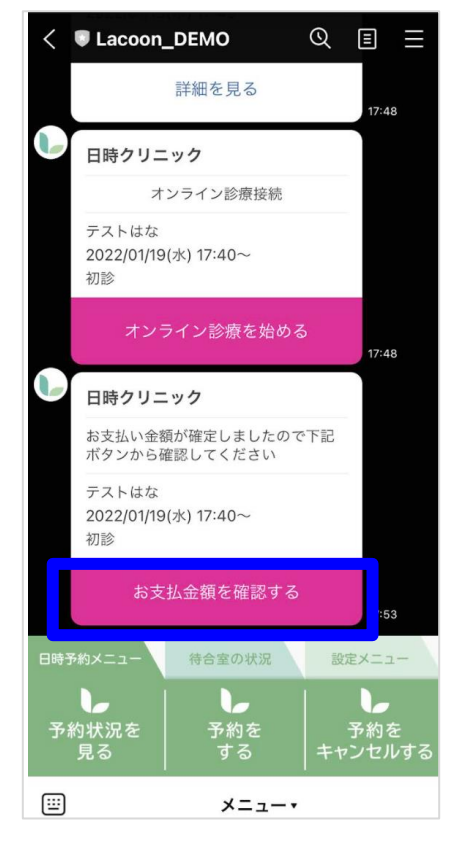

(2) トーク画面に表示される

「お支払い金額を確認する」をタップ

(3) 利用金額の確認を行い、お支払い方法 を選択、必要情報を入力の上お支払い を完了させてください